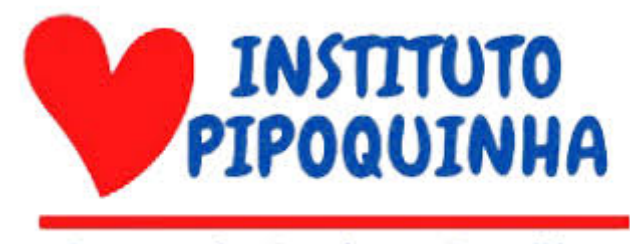

Centro de Apoio as Famílias

INSTITUTO PIPOQUINHA

MANUAL DO ADMINISTRADOR DO PORTAL DO INSTITUTO PIPOQUINHA

Brasília - DF 2024

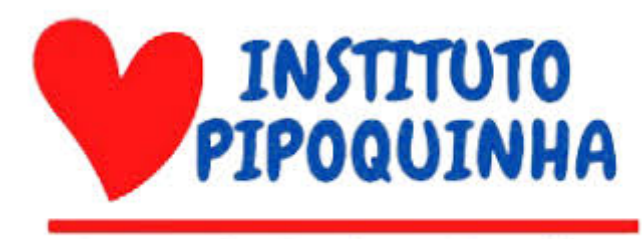

## Centro de Apoio as Famílias

### **INSTITUTO PIPOQUINHA**

### Responsáveis:

Edson Caires Ribeiro Araújo Josefh Mendes Silva Igor França Gama Yan Rodrigues de Melo Oliveira Jonathan Vinicius Botelho Silva

### Manual do Administrador do Portal do Instituto Pipoquinha

Desenvolvido por: Turma de Análise e Desenvolvimento de Sistemas e Sistemas de Informação do Centro Universitário Processus.

Brasília - DF 2024

### Sumário

| 1. Introdução                                       | 6  |
|-----------------------------------------------------|----|
| 1.1 Apresentação do Instituto Pipoquinha            | 6  |
| 1.2 Objetivos da plataforma                         | 6  |
| 1.3 Benefícios da plataforma                        | 6  |
| 1.4 Importância do Administrador do site            | 6  |
| 2. Como editar as funções da tela de conhecimentos  | 6  |
| 2.1 PARA EDIÇÃO DE PDFs                             | 7  |
| 2.2 PARA EDIÇÃO DE VÍDEOS:                          | 13 |
| 3. Como editar a tela de Perguntas Frequentes(FAQ): | 18 |

# Índice de Figuras

| Figura 1 : Arquivo PDF                       | 07 |
|----------------------------------------------|----|
| Figura 2: Gerar link no google drive         | 07 |
| Figura 3: Campo " Acesso Geral"              | 08 |
| Figura 4:Campo "Qualquer pessoa com o link"  | 08 |
| Figura 5: Botão de "Concluído"               | 09 |
| Figura 6: Botão de "Copiar link"             | 09 |
| Figura 7: Explicação bloco de notas          | 09 |
| Figura 8: Explicação bloco de notas links    | 10 |
| Figura 9: Painel inicial wordpress           | 10 |
| Figura 10: Tela de páginas wordpress         | 10 |
| Figura 11: Tela de Conhecimento              | 11 |
| Figura 12: Tela de opções                    | 11 |
| Figura 13: Menu do Elementor                 | 12 |
| Figura 14: Campo de edição                   | 12 |
| Figura 15: Botão de atualizar                | 13 |
| Figura 16: Opções                            | 13 |
| Figura 17: Opções no menu do Elementor       | 14 |
| Figura 18: Botão "Texto" no menu do elemento | 14 |
| Figura 19: Campo de código html              | 15 |
| Figura 20: Botão de compartilhar             | 15 |

| Figura 21: Botão de incorporar             | 16  |
|--------------------------------------------|-----|
| Figura 22: Botão de copiar                 | 16  |
| Figura 23: Campo para edição de texto html | .17 |
| Figura 24: Botão de atualizar              | 17  |
| Figura 25: Painel inicial wordpress        | .18 |
| Figura 26: Opção de páginas                | 18  |
| Figura 27: Tela FAQ                        | 19  |
| Figura 28: Campos passíveis de edição      | 19  |
| Figura 29: Campo de edição de texto        | 20  |
| Figura 30: Botão de Atualizar              | .20 |

### 1. Introdução

### 1.1 Apresentação do Instituto Pipoquinha

O Instituto Pipoquinha é uma organização não governamental (ONG) com sede em Brasília que dedica seus esforços para acolher e oferecer suporte a famílias, crianças e idosos em situação de vulnerabilidade. Fundado em 2011, o instituto tem como missão proporcionar um futuro mais justo e digno para aqueles que mais precisam.

### 1.2 Objetivos da plataforma

A plataforma foi criada para oferecer oportunidades de aprendizado, desenvolvimento pessoal e inclusão social. Aqui, você encontrará cursos, materiais informativos e uma comunidade engajada, tudo isso de forma gratuita e acessível. Nosso objetivo é democratizar o conhecimento.

### 1.3 Benefícios da plataforma

Com acesso gratuito a cursos online e materiais informativos de qualidade, você poderá expandir seus conhecimentos e adquirir novas habilidades. Tendo em vista que a plataforma oferece acesso a conteúdos educativos e avisos importantes da instituição.

#### 1.4 Importância do Administrador do site

O administrador do site é a peça-chave para o sucesso da plataforma do Instituto Pipoquinha. É ele quem garante que a base de conhecimentos esteja sempre atualizada e organizada, oferecendo aos usuários uma experiência de aprendizado rica e relevante. Ao alimentar a plataforma com novos PDFs e vídeos, o administrador não apenas expande o repertório de conteúdos disponíveis, mas também demonstra o compromisso do instituto com a educação contínua. Além disso, ao monitorar constantemente a plataforma, o administrador garante que os materiais estejam acessíveis e que a comunidade esteja engajada. Sua função é crucial para manter a plataforma viva e em constante evolução, alinhada com os objetivos do Instituto Pipoquinha de promover a inclusão social e o desenvolvimento pessoal.

#### 2. Como editar as funções da tela de conhecimentos

Para garantir uma experiência de usuário satisfatória e manter os usuários sempre informados, é fundamental enriquecer continuamente a base de conhecimentos com PDFs e vídeos. Para tanto, siga os seguintes passos:

### 2.1 PARA EDIÇÃO DE PDFs

**Passo 2.1.1** Para poder adicionar um link para pdf no site é necessário primeiro criar um link direto para download. Para isso comece clicando no arquivo que você quer adicionar no drive :

| 4          | Drive                    | Q. Pesquisar no Drive | 幸 |              |                    | 0               | ۲          |     |
|------------|--------------------------|-----------------------|---|--------------|--------------------|-----------------|------------|-----|
| +          | Novo                     | Meu Drive > Exemplo ~ |   |              |                    |                 | <b>===</b> | (i) |
| > @        | Meu Drive                | Nome 个                |   | Proprietário | Última modificação | Tamanho do arqu | ivo        |     |
| • 🖂        | Drives compartilhados    | 🚾 exemplo.pdf         |   | eu           | 19:58 eu           | 426 KB          |            |     |
| •          | Computadores             | *                     |   |              |                    |                 |            |     |
| õ          | Compartilhados comigo    |                       |   |              |                    |                 |            |     |
| 0          | Recentes                 |                       |   |              |                    |                 |            |     |
| ☆          | Com estrela              |                       |   |              |                    |                 |            |     |
| Ū          | Lixeira                  |                       |   |              |                    |                 |            |     |
| $\bigcirc$ | Armazenamento            |                       |   |              |                    |                 |            |     |
| 62,38      | GB de 100 GB usados      |                       |   |              |                    |                 |            |     |
|            | Comprar<br>armazenamento |                       |   |              |                    |                 |            |     |
|            |                          |                       |   |              |                    |                 |            |     |
|            |                          |                       |   |              |                    |                 |            |     |
|            |                          |                       |   |              |                    |                 |            |     |

Figura 1 : Arquivo PDF.

### Passo 2.1.2 Clique em gerar link

| 🛆 Drive                                                                                                    | Q Pesquisar no Drive                                                                                                    | 3 |              |                    | ()<br>()<br>()     |
|----------------------------------------------------------------------------------------------------|----------------------------------------------------------------------------------------------------|---|--------------|--------------------|--------------------|
| + Novo                                                                                                    | Meu Drive > Exemplo +                                                                                                    |   |              | ල දු               | ◎ ⑪ : ⊞            |
| Meu Drive                                                                                                    | Nome 个                                                                                                    |   | Proprietário | Última modificação | Tamanho do arquivo |
| <ul> <li>Drives compartilhados</li> <li>Computadores</li> <li>Compartilhados comigo</li> <li>Recentes</li> <li>Com estrela</li> <li>Lizeira</li> <li>Armazenamento</li> <li>62,33 GB de 100 GB usados</li> <li>Comprar<br/>armazenamento</li> </ul> | <ul> <li>cemple</li> <li>Visualização</li> <li>Abir com</li> <li>Abir com</li> <li>Conparţigar</li> <li>Conparţigar</li> <li>Concer link</li> <li>Mostrar localização do arquivo</li> <li>Adcionar atalho ao Google Drive</li> <li>Mover para</li> <li>Adcionar a "Com estrela"</li> <li>Adcionar a "Com estrela"</li> <li>Renomear</li> <li>Ver detalhes</li> <li>Gerenciar versões</li> <li>Fazer download</li> <li>Remover</li> </ul> |   | 8            | 19:58 eu           | 425 KB             |

Figura 2 : Gerar link no google drive.

**Passo 2.1.3** Agora é necessário editar o acesso ao link, então clique em acesso geral:

| Adio  | ione pessoas e grupos |   |
|-------|-----------------------|---|
|       |                       |   |
|       |                       |   |
|       |                       |   |
| Acess | o geral               | _ |

Figura 3 : Campo " Acesso Geral" .

Passo 2.1.4 Coloque na opção "Qualquer pessoa com o link":

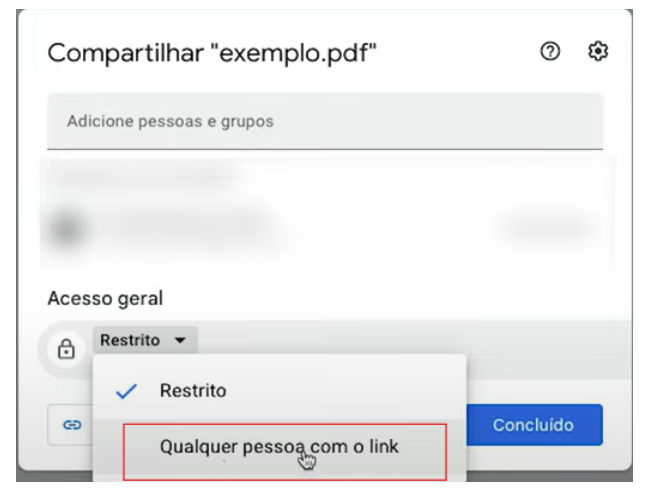

Figura 4 : Campo "Qualquer pessoa com o link".

Passo 2.1.5 Clique em concluído para poder confirmar a alteração:

| Compartil     | har "exemple        | o.pdf"           |         | 0 | ۹ |
|---------------|---------------------|------------------|---------|---|---|
| Adicione pess | soas e grupos       |                  |         |   |   |
|               |                     |                  |         |   |   |
|               |                     |                  |         |   |   |
|               |                     |                  |         |   |   |
| Acesso geral  |                     |                  |         |   |   |
| Acesso geral  | soas com acesso pod | dem abrir usando | o link. |   |   |

Figura 5 : Botão de "Concluído".

Passo 2.1.6 Clique em "Copiar link" para poder copiar link de acesso:

| Compartilhar "exemplo.pdf"                                                           | 0        | ۲ |
|--------------------------------------------------------------------------------------|----------|---|
| Adicione pessoas e grupos                                                            |          |   |
| Pessoas com acesso                                                                   |          |   |
|                                                                                      |          |   |
| Qualquer pessoa com o link                                                           | Leitor   | Ţ |
| <ul> <li>Os leitores deste arquivo podem ver comentários e<br/>sugestões.</li> </ul> |          |   |
| 🖘 Copiar link                                                                        | oncluído | þ |

Figura 6 : Botão de "Copiar link".

**Passo 2.1.7** Abra o bloco de notas. Cole o link copiado. Em seguida, adicione o seguinte link: 'https://drive.google.com/uc?export=download&id='. Por fim, copie o código entre as duas barras (conforme a figura) e cole-o após o 'id=' do segundo link:

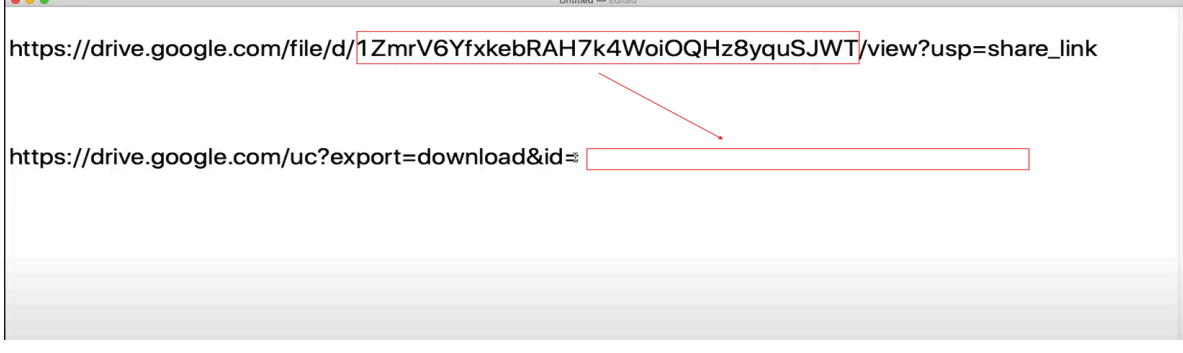

Figura 7 : Explicação bloco de notas.

Passo 2.1.8 Agora copie o segundo link:

https://drive.google.com/file/d/1ZmrV6YfxkebRAH7k4WoiOQHz8yquSJWT/view?usp=share\_link

https://drive.google.com/uc?export=download&id=1ZmrV6YfxkebRAH7k4WoiOQHz8yquSJWT

Figura 8 : Explicação bloco de notas.

| 🐵 Painel 🗸                 |                                                                                                    |
|----------------------------|----------------------------------------------------------------------------------------------------|
| Início                     | Painel                                                                                                    |
| Atualizações 13            | Hi, Really Simple SSL has kept your site secure for a month now, awesome! If you have a moment, please consider leaving a review on WordPress.org to spread the word. We greatly appre                                               |
| 🖈 Posts                    | - Rogier                                                                                                    |
| <b>9</b> 3 Mídia           | Deixe um comentário 🛗 Talvez mais tarde 🗙 Não mostrar novamente                                                                                                    |
| 📕 Páginas                  |                                                                                                    |
| Comentários 3              | Excelentel Você já usa o Forminator há algum tempo. Espero que você esteja gostando até agora. Gastamos incontáveis horas desenvolvendo este plugin gratuito para você e realmente apreciaríamos se você e aumentar nossa motivação. |
| Elementor                  | Avaliar Forminator Talvez mais tarde                                                                                                    |
| 🗁 Modelos                  |                                                                                                    |
| elements                   | Managing multiple WP sites for clients? Here's a free gift to make it easier                                                                                                    |
| Selection Lite             | In addition to Forminator, WPMU DEV has everything you need for fast and convenient site management.                                                                                                    |
| C                          | Trusted by over 50K web developers. Completely free to try.                                                                                                    |
| 🔊 Aparência                | Claim your free gift Find out more Remind me later                                                                                                    |
| 😰 Plugins 🔟                |                                                                                                    |
| 📥 Usuários                 |                                                                                                    |
| 🖋 Ferramentas              | Atualizador de dados do Elementor<br>O processo de atualização do banco de dados está sendo executado em segundo plano. Está demorando?                                                                                              |
| All-in-One WP<br>Migration | Clique aqui para executar agora                                                                                                    |
| 🖪 Configurações 4          |                                                                                                    |

Figura 9 : Painel inicial wordpress.

#### Passo 2.1.10 Clique na página de conhecimentos:

| 🚯 🖀 conhecimento 📢                                | 🗘 15 🔎 3 🕂 Novo 🗱 😗 PA Assets                                                                                |            |            |                                           |   |
|---------------------------------------------------|----------------------------------------------------------------------------------------------------|------------|------------|-------------------------------------------|---|
| Painel                                            |                                                                                                    |            |            |                                           |   |
| 📌 Posts                                           | Todos (16)   Meus (11)   Publicados (6)   Rascunhos (8)   Privados (2)   Lixos (6)   Conteúdo estrutural (0) |            |            |                                           |   |
| 9 Mídia                                           | Ações em massa 🗸 Aplicar Todas as datas 🖌 Todas as pontuações de SE 🗸 Todas as pontuações de lei 🗙 Filtrar   |            |            |                                           |   |
| 📙 Páginas 🔸                                       |                                                                                                    | Autor      | <b>#</b> ‡ | Data 🛱                                    |   |
| Todas as páginas<br>Adicionar nova página         | Cadastro de Usuário — Rascunho<br>Editar   Edição rápida   Liseira   Visualizar   PA Duplicate               | pipoquinha | -          | Última modificação<br>16/10/2024 às 20:01 | ٠ |
| Comentários 3                                     | Conheça o trabalho — Pagina principal. Elementor                                                             | admin      | -          | Publicado<br>21/03/2024 às 17:33          | • |
| Modelos                                           | Conhecimento — Elementor                                                                                     | pipoquinha | -          | Publicado<br>25/10/2024 às 21:03          | • |
| <ul><li>Elements</li><li>Selection Lite</li></ul> | Dados do usuário — Privado, Elementor                                                                        | pipoquinha | -          | Última modificação<br>26/10/2024 às 15:52 | • |
| 🔊 Aparência                                       | Elementor #552 — Rascunho, Elementor                                                                         | pipoquinha | -          | Última modificação<br>24/10/2024 às 23:09 | • |
| Plugins 10                                        | Elementor #581 — Rascunho, Elementor                                                                         | pipoquinha | -          | Última modificação                        | ٠ |

Figura 10 : Tela de páginas wordpress.

## Passo 2.1.11 Clique em editar com Elementor:

| 🔸 🖌 🗠 😑 🛛 Voltar ao editor de                                                                               | ) WordPress                    | Conhecimento | Ctrl+K |
|----------------------------------------------------------------------------------------------------|--------------------------------|--------------|--------|
| Existe uma versão salva automaticamente desta publicação que é mais u<br><u>Ver o salvamento automático</u> | ecente do que a versão abaixo. |              | ×      |

#### Conhecimento

| Editar com Elementor |
|----------------------|
|                      |

Figura 11 : Tela de Conhecimento.

### Passo 2.1.12 Clique em PDF's:

| Conhecimento          • Videos         • PDFs |          |       |         |  | 8 |
|-----------------------------------------------|----------|-------|---------|--|---|
| <ul> <li>Vídeos</li> <li>PDFs</li> </ul>      | Conheci  | mento |         |  |   |
| <ul> <li>✓ Vídeos</li> <li>✓ PDFs</li> </ul>  |          |       |         |  |   |
| ✓ PDFs                                        | ✓ Vídeos |       |         |  |   |
|                                               | ✓ PDFs   |       |         |  |   |
|                                               |          |       | Dúvidas |  |   |

Figura 12 : Tela de opções.

Passo 2.1.13 Clique em PDFs no menu do elementor:

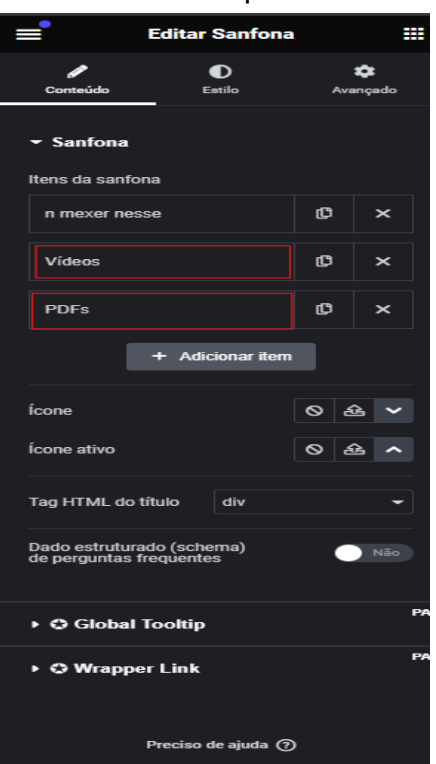

Figura 13: Menu do Elementor.

**Passo 2.1.14** Para PDF's edite no campo contornado abaixo, adicionando o link copiado anteriormente:

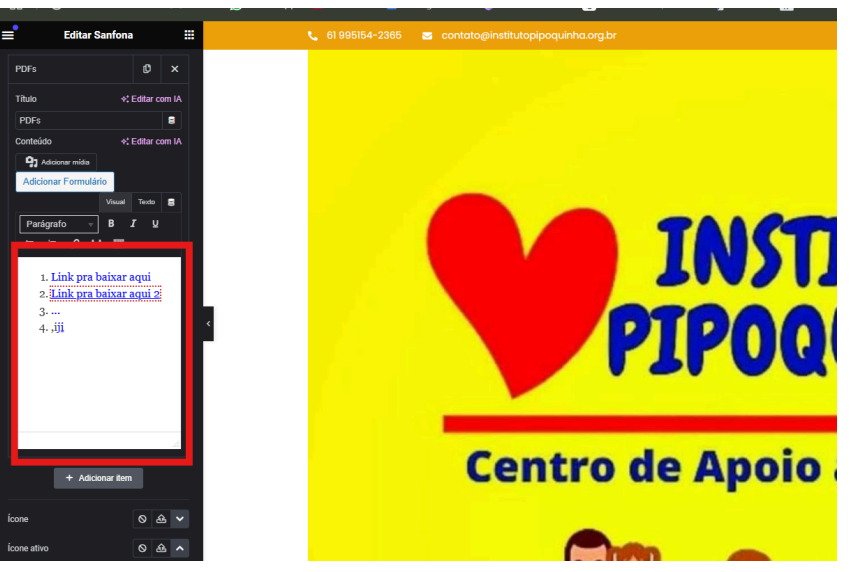

Figura 14 : Campo de edição.

Passo 2.1.15 Após inserir o link do PDF clique em atualizar:

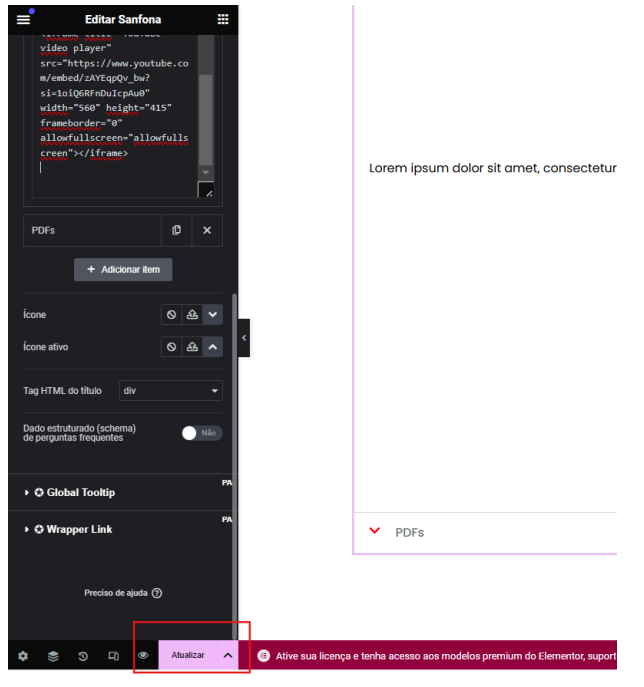

Figura 15: Botão de atualizar.

### 2.2 PARA EDIÇÃO DE VÍDEOS:

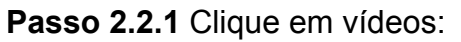

| Conhecimento |              |  |
|--------------|--------------|--|
| Videos       | Conhecimento |  |
| Vídeos       | r            |  |
|              | ✓ Vídeos     |  |
| ✓ PDFs       | ✓ PDFs       |  |

Figura 16 : Opções.

Passo 2.2.2 Clique em vídeos no menu do elementor:

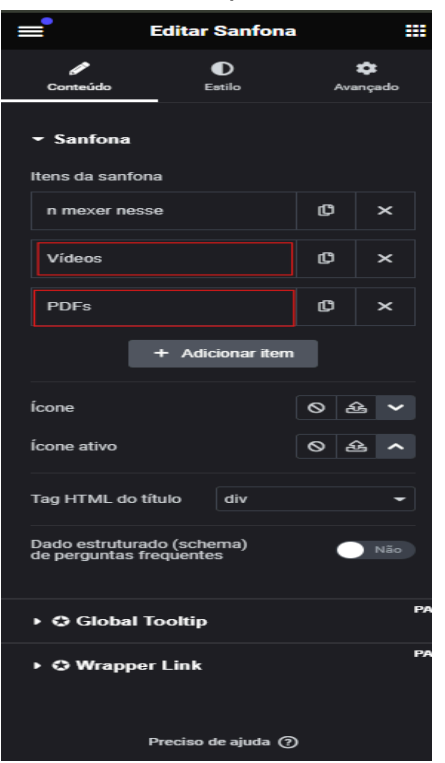

Figura 17 : Opções no menu do Elementor.

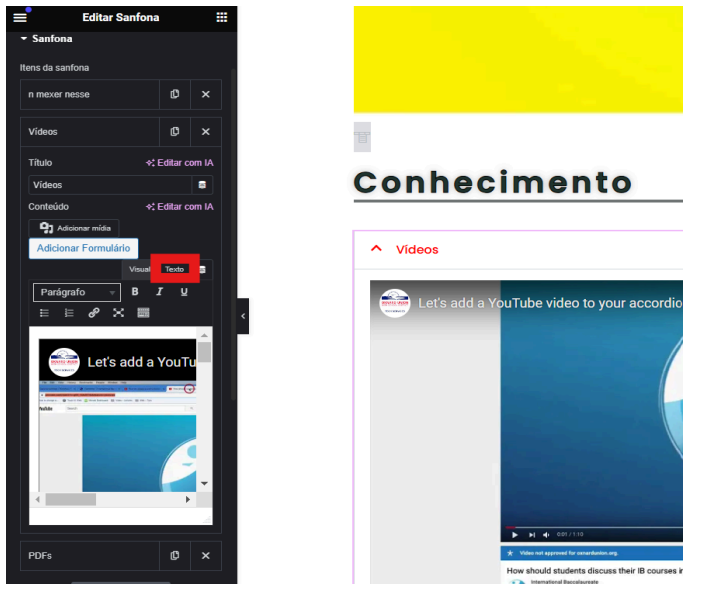

Passo 2.2.3 Clique campo "texto" que está contornado abaixo:

Figura 18 : Botão "Texto" no menu do elemento.

Passo 2.2.4 Nesse campo será colocado o link nos próximos passos:

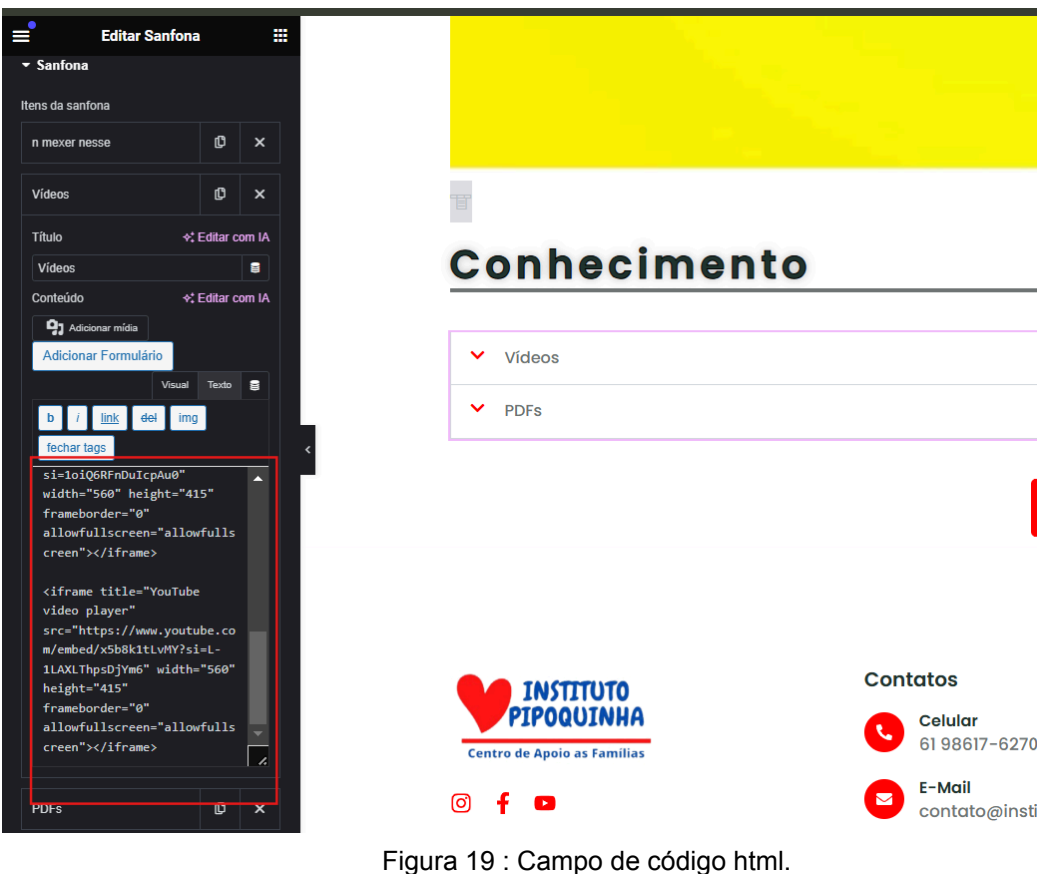

Passo 2.2.5 Vá ao vídeo desejado e clique em compartilhar:

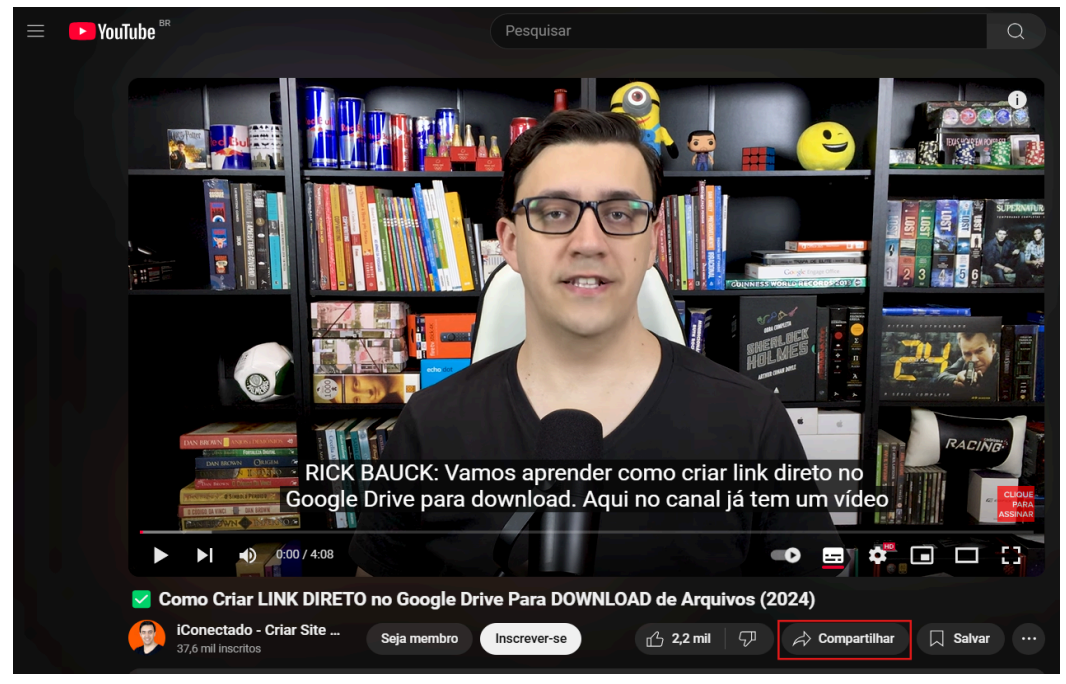

Figura 20 : Botão de compartilhar.

Passo 2.2.6 Clique no ícone "incorporar" que está contornado abaixo:

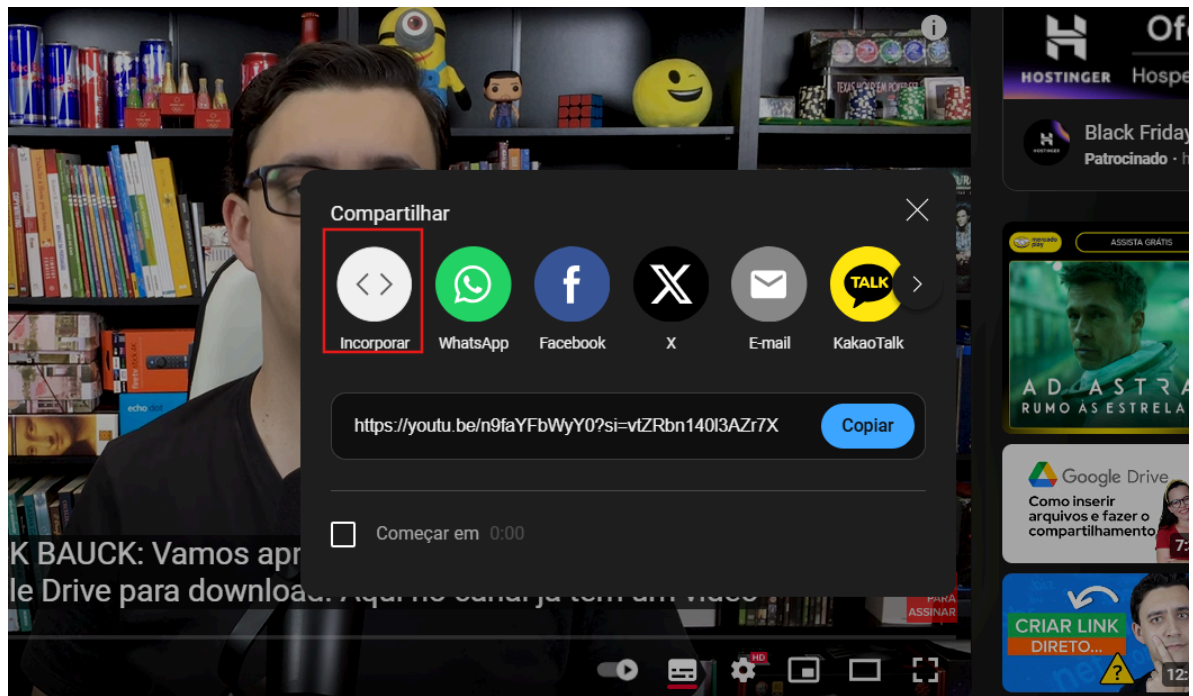

Figura 21 : botão de incorporar.

**Passo 2.2.6** Clique em "Copiar" que está contornado para copiar o código html:

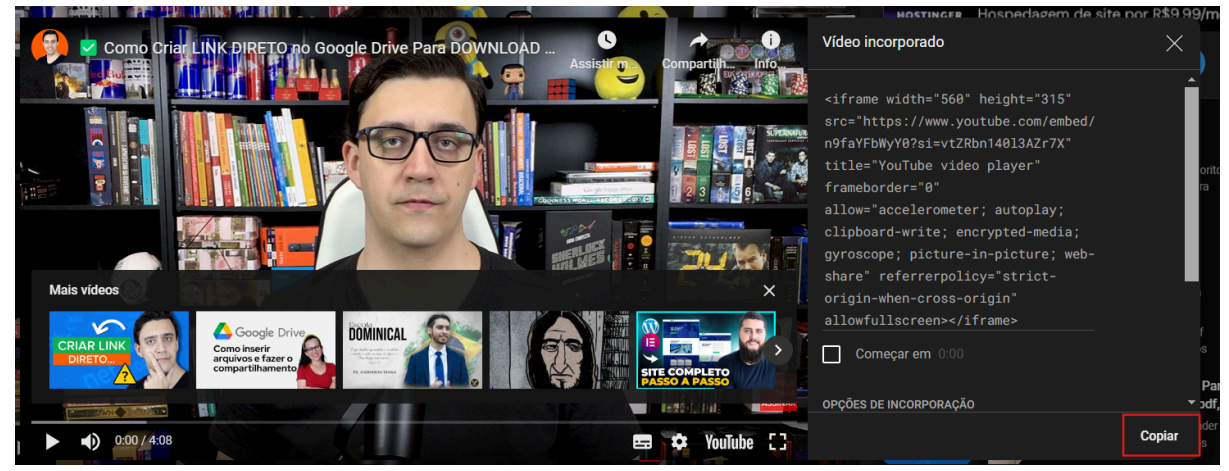

Figura 22 : Botão de copiar.

**Passo 2.2.7** Cole o link no campo contornado abaixo obs(abaixo dos demais links para poder mostrar mais que um vídeo no campo vídeos):

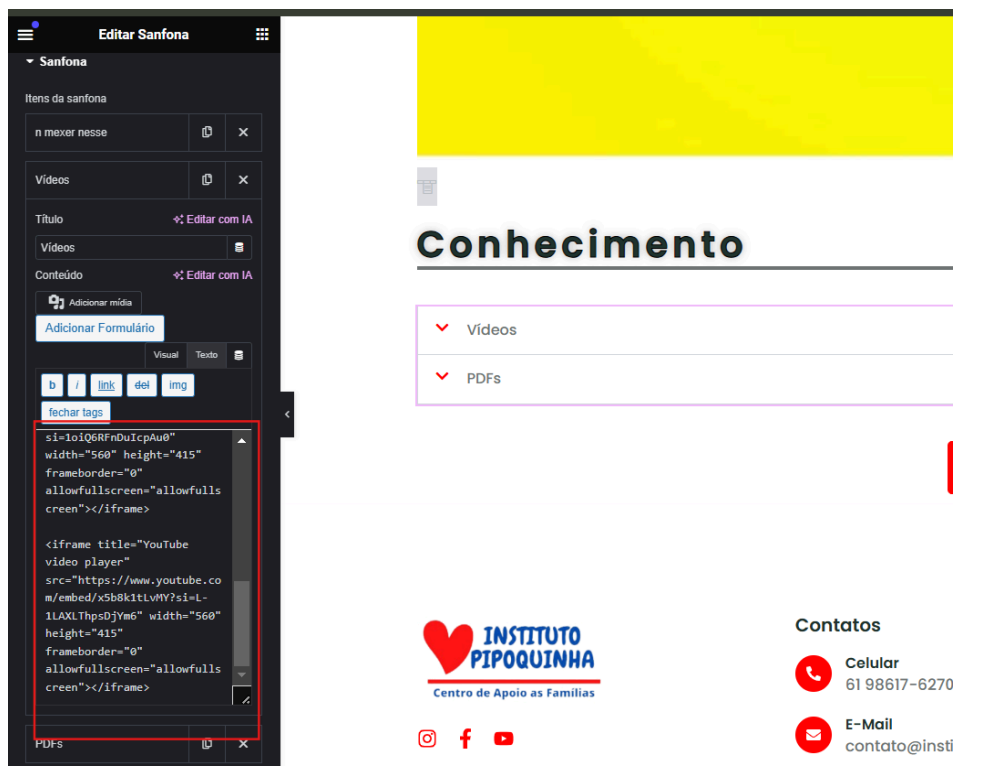

Figura 23 : Campo para edição de texto html.

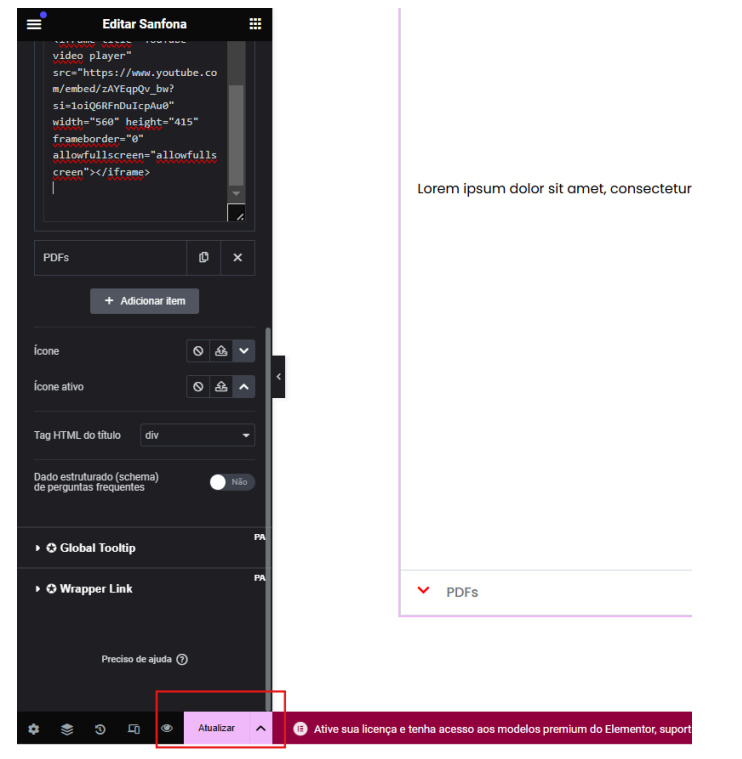

Passo 2.2.8 Clique em atualizar para finalizar a alteração:

Figura 24 : Botão de atualizar.

3. Como editar a tela de Perguntas Frequentes(FAQ):

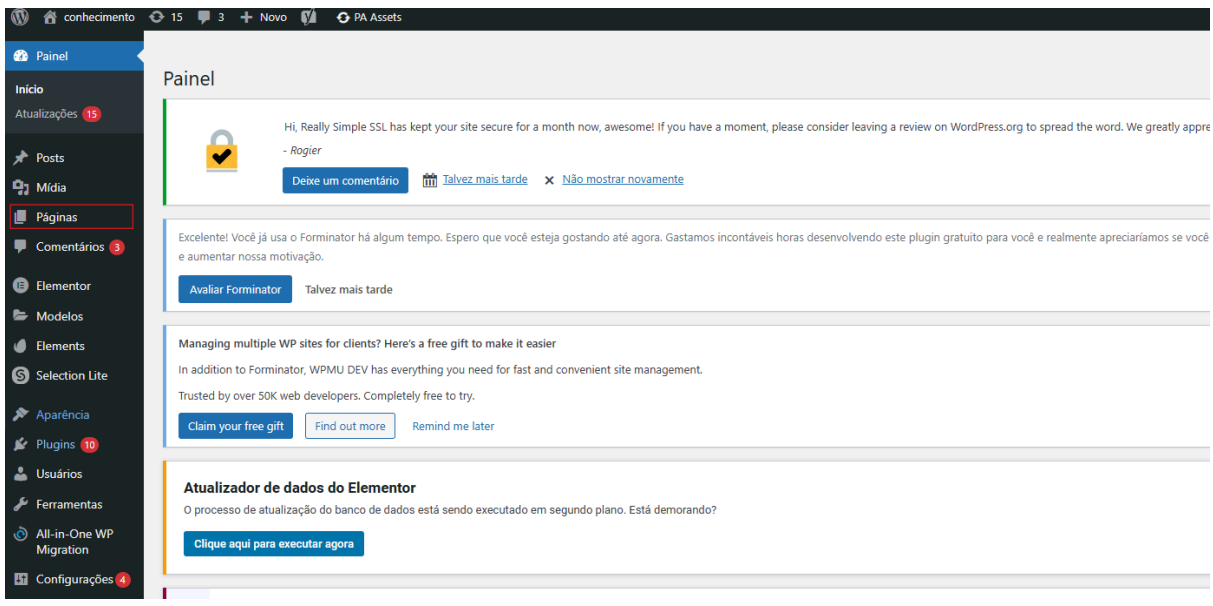

Passo 3.1 Acesse na área páginas no wordpress:

Figura 25 : Painel inicial wordpress.

| Passo 3.2 | Clique em na | página | "Perguntas | Frequentes": |
|-----------|--------------|--------|------------|--------------|
|           |              |        |            |              |

| 🕚 😚 conhecimento 📢                              | 👂 15 🔎 3 🕂 Novo 🕅 🕜 PA Assets                                |            | l .        |                                           |
|-------------------------------------------------|--------------------------------------------------------------|------------|------------|-------------------------------------------|
| 🕫 Visitar site                                  |                                                              |            |            | 24/10/2024 às 23:09                       |
| 🖈 Posts                                         | Elementor #581 — Rascunho, Elementor                         | pipoquinha | _          | Última modificação<br>29/10/2024 às 22:27 |
| <b>9</b> 1 Mídia                                | Elementor #607 — Rascunho, Elementor                         | pipoquinha | -          | Última modificação<br>29/10/2024 às 23:21 |
| Todas as páginas                                | Elementor #7 — Rascunho. Elementor                           | admin      | -          | Última modificação<br>21/03/2024 às 17:06 |
| Comentários                                     | Elementor #9 — Rascunho, Elementor                           | admin      | -          | Última modificação<br>21/03/2024 às 17:06 |
| Elementor                                       | Emergência — Elementor                                       | pipoquinha | -          | Publicado<br>29/10/2024 às 22:44          |
| <ul> <li>Modelos</li> <li>Elements</li> </ul>   | C Login — Rascunho                                           | pipoquinha | -          | Última modificação<br>16/10/2024 às 20:03 |
| Selection Lite                                  | Pàgina-Inicial — Elementor                                   | pipoquinha | _          | Publicado<br>17/10/2024 às 23:04          |
| 🖌 Plugins 🔟                                     | Perguntas-Frequentes — Elementor                             | pipoquinha | -          | Publicado<br>08/11/2024 às 22:17          |
| 👗 Usuários<br>🎤 Ferramentas                     | Privacy Policy — Rascunho. Página de politica de privacidade | admin      | -          | Última modificação<br>21/03/2024 às 17:03 |
| <ul> <li>All-in-One WP<br/>Migration</li> </ul> | Sample Page                                                  | admin      | -          | Publicado<br>21/03/2024 às 17:03          |
| Configurações (3)                               | Tela FAQ — Privado, Elementor                                | pipoquinha | -          | Última modificação<br>01/11/2024 às 23:04 |
| Forminator                                      | C Titulo 🕈                                                   | Autor      | <b>•</b> ÷ | Data 💂                                    |
| Premium Addons<br>for Elementor                 | Ações em massa 💙 Aplicar                                     |            |            | Ativar o Window<br>Acesse Configurações   |

Figura 26 : Opção de páginas.

| 💛 🛨 🖌 🗠 🖻 😑 🛶 Voltar ao editor do WordPress |                   |       | Tela FAQ | Ctrl+K |                 | Ľ         |
|---------------------------------------------|-------------------|-------|----------|--------|-----------------|-----------|
|                                             |                   |       |          |        | A               | Pá        |
| Tela FAQ                                    |                   |       |          |        |                 |           |
|                                             |                   |       |          |        |                 | Ad        |
|                                             |                   |       |          |        | 41<br>mi<br>Últ |           |
|                                             | E Editar com Elem | entor |          |        |                 | Sta<br>Pu |
|                                             |                   |       |          |        |                 | Lir       |
|                                             |                   |       |          |        |                 | Au        |
|                                             |                   |       |          |        |                 | M         |
|                                             |                   |       |          |        |                 | Di        |
|                                             |                   |       |          |        |                 | Re        |
|                                             |                   |       |          |        |                 | As        |
|                                             |                   |       |          |        |                 | Or        |

Yoa

Ativar o Windov

#### Passo 3.3 Clique em "Editar com o Elementor" :

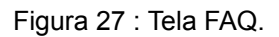

#### Passo 3.4 Clique no campo que deseja colocar as perguntas frequentes ":

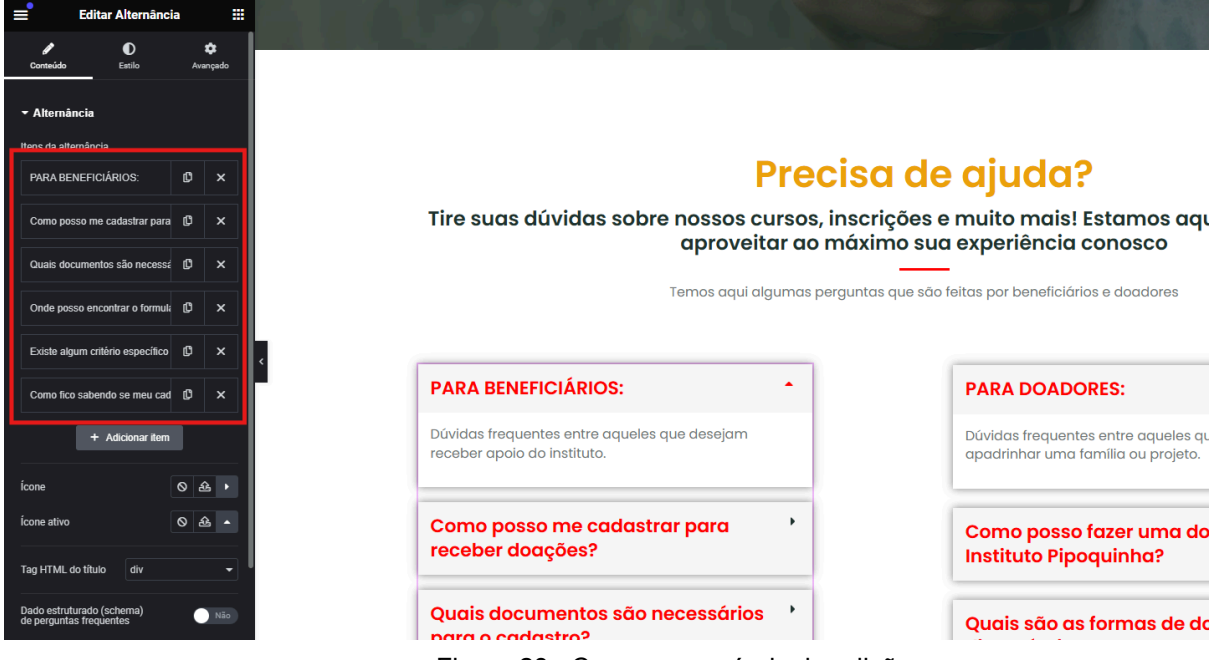

Figura 28 : Campos passíveis de edição.

Passo 3.5 Clique neste campo para inserir as perguntas :

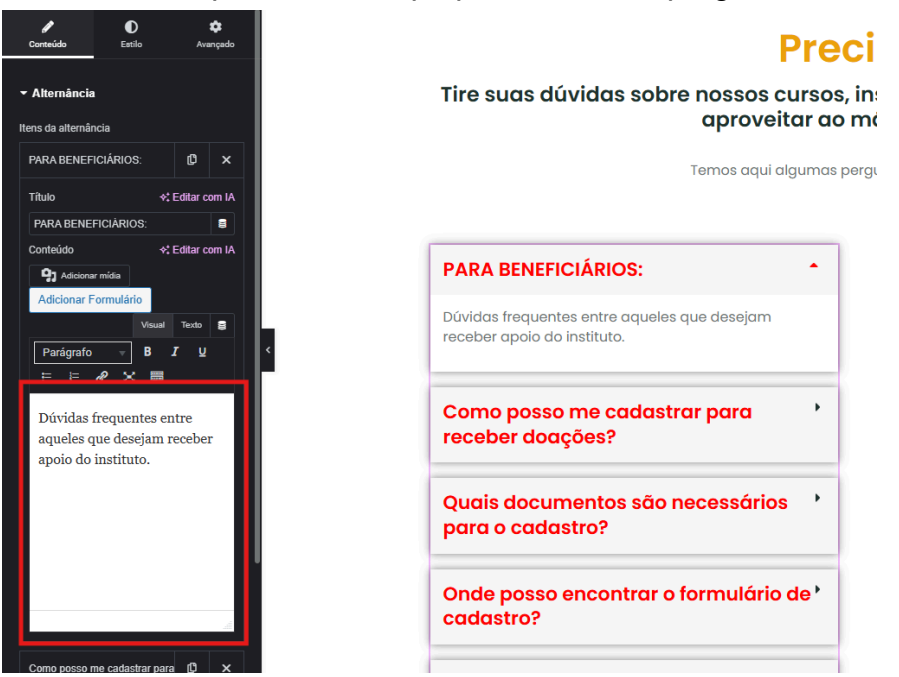

Figura 29 : Campo de edição de texto.

#### Passo 3.6 Clique em atualizar para salvar as alterações:

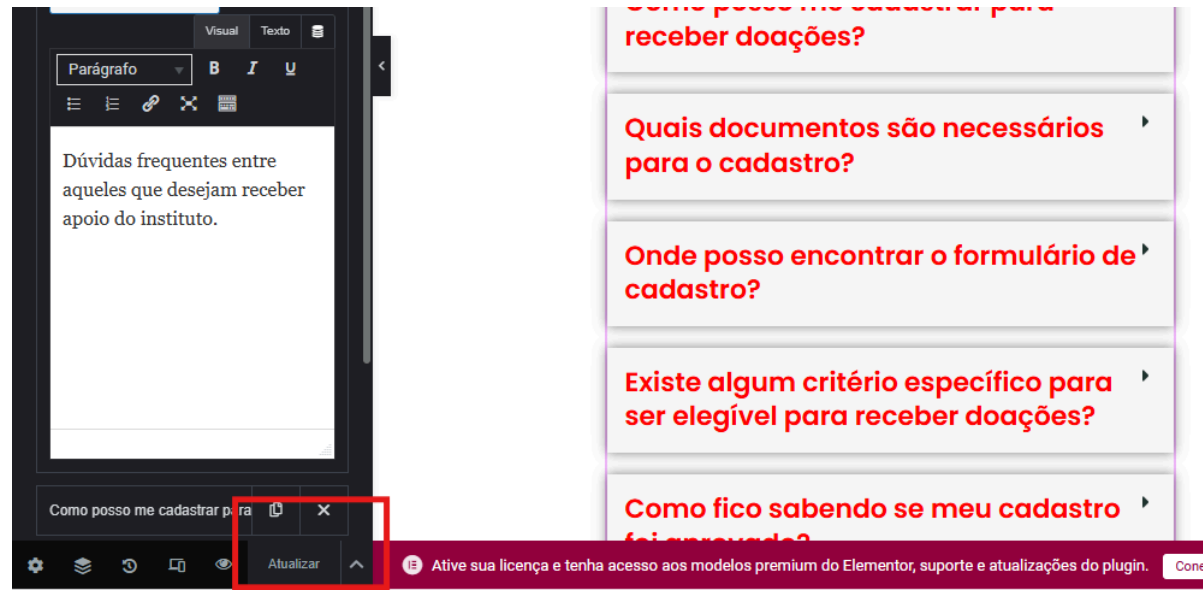

Figura 30 : Botão de Atualizar.